#### Win7/win8(64 位)操作系统 IIS7/IIS8 安装设置 Asp+Access 配置常见问题集锦图解

(2013-04-08 08:37:34)

转 载 ▼

Vista+IIS7 支持 Asp+Access 无需更改应用程序池。

以我自己的实践证明,使用默认的 DefaultAppPool 即可,你甚至可以停用 Classic.NETAppPool。

WindowsVistaEnterprice版本同样含有 IIS,当然也可以安装 IIS。

WindowsVistaEnterprice:这个版本在WindowsVistaBusiness的基础上增加支持MUI(多语言包),BitLocker和UNIX应用程序支持。这个版本并不准备零售,仅OEM提供给用户。 我正使用的系统即是WindowsVistaEnterprice,其功能是大于WindowsVistaBusiness的。

# Q1:我的 windows7(64 位)系统里面没有安装 IIS?

A:系统默认是没有安装 IIS 的,需要你手动安装。 依次打开:控制面板\程序\程序和功能,选择我们需要的功能,asp,asp.net 等选项的勾都打上。

| 打开或关闭 Windows 功能             | 0            |
|------------------------------|--------------|
| 告要打开一种功能,请选择其复选框。若要关闭一种<br>F | 中功能 , 请清除其复选 |
|                              |              |
| □ ■ ↓ 万维网服务                  |              |
| 🗵 🗐 📙 安全性                    |              |
| 田 ▼ → 常见 Http 功能             | -            |
| 🗉 🔳 📕 性能功能                   |              |
| 🖂 🔲 📕 应用程序开发功能               |              |
| ☑ J .NET 扩展性                 |              |
| ASP                          |              |
| ASP.NET                      |              |
| www.xyzcks.com               |              |
| ISAPI 扩展                     |              |
| ISAPI 筛选器                    |              |
| 🔽 📙 服务器端包含                   | -            |
|                              |              |

#### Q2:我访问添加的网站,返回了

### "AnerroroccurredontheserverwhenprocessingtheURL.Pleasecontactthesystemadministrator" 错误?

A:这个是因为你的程序某处有错误而产生的。并且 IIS 没有返回具体产生错误的原因。 需要在 IIS 中设置一下:

在左侧的目录树中选择你的网站,在右边的 IIS 分类下,找到并打开"ASP":

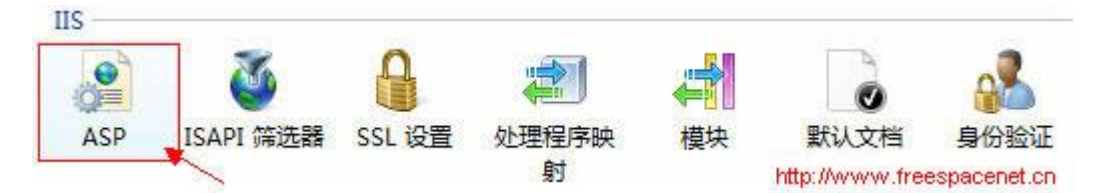

展开"编译\调试属性"并设置"将错误发送到浏览器"为 True (同时请注意将"启用父路径"选择为 True)

| Ξ | 编译             |          |
|---|----------------|----------|
| Ξ | 调试属性           |          |
|   | 捕获 COM 组件异常    | True     |
|   | 计算行号           | True     |
|   | 将错误发送到浏览器      | True     |
|   | 将错误记录到 NT 日志   | False    |
|   | 脚本错误消息         | An error |
|   | 匿名运行 On End 函数 | True     |

|   | 代码页       |                                 | 0    |
|---|-----------|---------------------------------|------|
|   | 发生配置更改的   | 村重新启动 。                         | True |
|   | 启用 HTML 回 | 退 Z                             | True |
|   | 启用父路径     |                                 | True |
|   | 启用缓冲      |                                 | True |
|   | 启用块编码     |                                 | True |
|   | 区域设置 ID   | 1.11                            | 0    |
| Ð | 限制属性      | nttp://www.treespacenet.cn<br>性 |      |

#### Q3:我又有了新的问题: "不允许的父路径"

A: (见Q2)

#### Q4:"未指定提供程序,也没有指派的默认提供程序。"

A:这是由于你的系统是 64 位的,而 64 位操作系统不支持 MicrosoftOLEDBProviderforJet 驱动程序,也不支持更早的 MicrosoftAccessDriver(\*.mdb)方式连接。

| http://www.freespacenet.cn                              |                                                                                                    |
|---------------------------------------------------------|----------------------------------------------------------------------------------------------------|
| 5.0 Windows 体验索引                                        |                                                                                                    |
| AMD Athlon(tm) 64 X2 Dual Core Processor 4000+ 2.10 GHz |                                                                                                    |
| 2046 MB                                                 |                                                                                                    |
| 64 位操作系统                                                |                                                                                                    |
|                                                         | http://www.freespacenet.cn<br>5.0 Windows 体验索引<br>AMD Athlon(tm) 64 X2 Dual Core Processor 4000+ 2.10 GHz<br>2046 MB<br>64 位操作系统 |

Microsoft 网站有如下说明:(见:http://msdn2.microsoft.com/zh-cn/library/ms141766.aspx) 用于 Access 和 Excel 数据库的 MicrosoftOLEDBProviderforJet 在 64 位版本中不可用。也就 是说,如下两种连接字符串都已经无法正常工作了:

"Provider=Microsoft.Jet.OLEDB.4.0;DataSource="&Server.mappath(db)

"driver=MicrosoftAccessDriver(\*.mdb);DBQ="&Server.MapPath(db)

在 64 位 windowns7 系统中连接 ACCESS 数据库:

打开左边的"应用程序池",右击右边的"DefaultAppPool",选择"高级设置",设置"启用 32 位应用程序"为"True"

因此,我们不得不修改 IIS 运行环境为 32 位:

| ◎ 网站<br>◎ 默认网站<br>篇 | ±: •                 | OH  | ∫开始(G) → 🦕      | 全部显示       | (A) 分组  |
|---------------------|----------------------|-----|-----------------|------------|---------|
| 名 ( 1 )             | R A                  | -   |                 | 状态         | .NET Fr |
| 100                 | Classic .NET AppPool |     |                 | 已启动        | v2.0    |
|                     | DefaultAppPool       |     | 添加应用程序          | 池          | -       |
|                     |                      | ~   | 设置应用程序          | 池默认设置      | I       |
| 应用程序池默认设置           | •                    |     | 启动              |            |         |
| □ (常规)              | http://www           | w.i | freespacenet.cn |            |         |
| .NET Framework 版本   |                      |     |                 | v2.0       |         |
| 队列长度原码 网,ww         | v.codepub.com        | Ħ   | F发学院_edu        | . bodep    | ub.com  |
| 启用 32 位应用程序         |                      |     |                 | True       |         |
| 托管管道模式              |                      |     |                 | Integrat   | ed      |
| 自动启动                |                      |     |                 | True       |         |
|                     |                      |     |                 |            |         |
| 处理器关联掩码             |                      |     |                 | 4294967    | 295     |
| 限制                  |                      |     |                 | n          |         |
| 限制 44               |                      |     | http://www      | w.freespac | enet.cn |

另,SQL 数据连接则可以在 Windows 764 位机上运行,链接字符串为:

"PROVIDER=SQLOLEDB;DATASOURCE="&SqlLocalName&";UID="&SqlUsername&";PW D="&SqlPassword&";DATABASE="&SqlDatabaseName

#### Q5: "磁盘或网络错误"或"未指定的错误"

## MicrosoftJETDatabaseEngine 错误'80004005'未指定的错误

#### MicrosoftOLEDBProviderforODBCDrivers 错误

'80004005'[Microsoft][ODBCMicrosoftAccess 驱动程序]磁盘或网络错误。A:产生这样的错误是由于 IIS 没有读取 IE 缓存的权限而引起的。(错误取决于你使用哪种方式连接 Access 数据库)只需设置缓存目录的权限即可:

打开文件夹:(注意,AppData文件夹是隐藏文件夹),运行框中输

C:\Windows\ServiceProfiles\NetworkService\AppData\Local\ 再运行。

在 Temp 上点击右键,依次点击"属性"、"安全"、"编辑"、"添加",然后输入"AuthenticatedUsers"并点击确定。然后在 AuthenticatedUsers 的权限里面,设置"完全控制"和"修改"的权限。

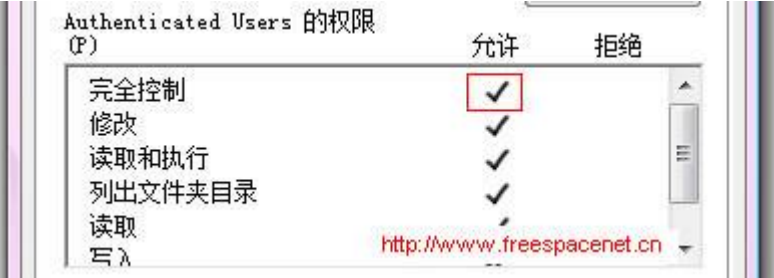

#### Q6:Q4、Q5的问题我都解决了,但运行 asp 仍然提示错误

A:此时,估计你的 Access 驱动已经损坏,需要重新安装或者重新注册 msadds.dll

(OLEDBDataShape)提供程序了。

在运行里面输入下面的命令即可:

(64 位系统的命令)

REGSVR32"C:\ProgramFiles(x86)\CommonFiles\System\OleDB\MSDASQL.DLL"(附: 32位的命令)REGSVR32"C:\ProgramFiles\CommonFiles\System\oledb\MSDASQL.DLL"Q4:windows7的64位系统下面配置IIS7都好了,但还提示404错误,找不到文件,怎么办。A:此时,估计你还没有设置网站的默认首页文件,你可以进默认文档,可以添加一下你网站的首页文档。

提示: win7 win8 配置方法基本相同